## **OBJAVLJIVANJE DOKUMENATA**

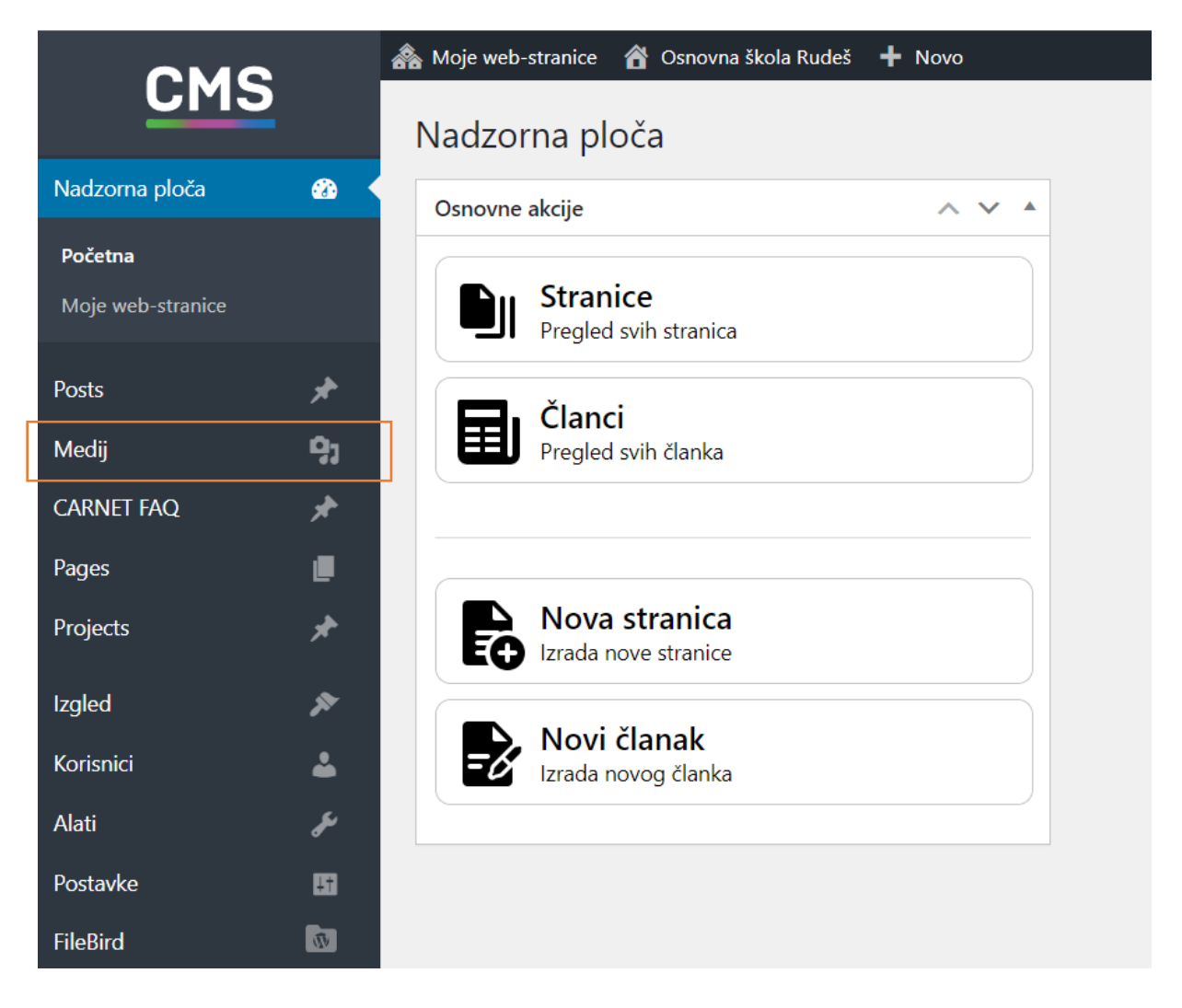

## Odabrati MEDIJ

| CMS                |    | 🙈 Moje web-stranice 🛛 省 Osnovna škola Rudeš 🕂 Novo |          |                                      |                   |                |               |   |
|--------------------|----|----------------------------------------------------|----------|--------------------------------------|-------------------|----------------|---------------|---|
|                    |    | FileBird                                           | w Folder | der Zbirka medija Add New Media File |                   |                |               |   |
| Nadzorna ploča     | æ  | Rename Delete 🖞                                    | 1 : (    | Sve r                                | medijske stavke 🗸 | Svi datumi 🗸 🗸 | Grupni odabir | ] |
| Posts              | *  |                                                    |          |                                      |                   |                |               | , |
| Medij              | 91 | All Files                                          | 889      |                                      | -                 |                |               |   |
| Zbirka             |    | Uncategorized                                      | 734      |                                      | 200               | 6              |               |   |
| Add New Media File |    | Enter folder name                                  |          | A TONE                               | A.                | (a)            |               |   |
| Media Categories   |    | Slike                                              | 1        |                                      |                   |                | -             |   |
| CARNET FAQ         | *  | Dokumenti                                          | 4        |                                      | All harden to     |                |               |   |
| Pages              |    |                                                    |          |                                      | F WAR             |                | ZG4           |   |
| Projects           | *  |                                                    |          |                                      |                   |                |               |   |
| Izgled             | ×  |                                                    |          | -                                    |                   |                |               | 1 |

Odabrati DOKUMENTI

| FileBird                                             | Folder | Zbirka medija Add New Med | ia File                    |                         |                        |
|------------------------------------------------------|--------|---------------------------|----------------------------|-------------------------|------------------------|
| Rename Delete 💈                                      | : <    | Sve medijske stavke 🗸     | Svi datumi 🗸 Grupni odabir | Pretraga                |                        |
| <ul> <li>All Files</li> <li>Uncategorized</li> </ul> | 889    | Natječaji 1               | Javni pozivi 12            | Pravilnici 28           | Obrasci i zahtjevi 2   |
| C Enter folder name                                  | 1      | JELOVNIK O                | Oglas za posao 0           | Projekti 0              | Idemo u srednju 14     |
| Dokumenti                                            | 4      | VUSD 1                    | IZVANNASTAVNE A 2          | DOPUNSKA I DODA 1       | Javni pozivi TERENS 0  |
|                                                      |        | Zapisnici TERENSKA 0      | Kurikulum 0                | Udžbenici 8             | Računovodstvo 45       |
|                                                      |        | RASPORED INFOR 0          | Kućni red 1                | Školski odbor - poziv 0 | Školski odbor - zapi 0 |

Odabrati kategoriju u koju želimo objaviti dokument. Npr. kliknuti na JELOVNIK, zatim ADD NEW MEDIA FILE te na kraju ODABERI ZAPISE.

| FileBird            | older | Zbirka medija Add New Media File                                          |
|---------------------|-------|---------------------------------------------------------------------------|
| Rename Delete g     | :     | Ispustite zapise za prijenos                                              |
| All Files           | 889   |                                                                           |
| 📷 Uncategorized     | 734   | Odaberi zapise                                                            |
| 🕅 Enter folder name |       | Maksimalno dozvoljena veličina: 64 MB.                                    |
| Slike               | 1     |                                                                           |
| Dokumenti Dokumenti | 4     | Sve medijske stavke v     Svi datumi     v     Grupni odabir     Pretraga |

Učitati dokument s računala.

Dokument je sad vidljiv na stranici gdje je postavljeno da se pregledavaju traženi podaci.